## Как добавить считыватели PV-WM к контроллеру BioSmart Unipass

## Проблема

Студия не видит считыватели PV-WM. Как их добавить к контроллеру Unipass?

## Решение

Для того чтобы привязать считыватели PV-WM к контроллеру, зайдите на web интерфейс контроллера (порт 8082, логин -root, пароль -bioroot). Введите серийные номера считывателей PV-WM (написаны на корпусе, упаковке и в паспорте) в соответствующие поля Ethernet port 1 и Ethernet port 2. После этого нажмите Save.

| Overview<br>Settings<br>Work model |                      | System             |                                               |                                 |  |      |
|------------------------------------|----------------------|--------------------|-----------------------------------------------|---------------------------------|--|------|
|                                    | PVWM ov<br>Palm Veir |                    | Work model<br>Web password<br>Save debug info | Palm or Card Password ebug info |  |      |
|                                    |                      | PVWM over Ethernet | Ethernet Port 1<br>Ethernet Port 2            | 405252<br>405253                |  |      |
|                                    |                      | Palm Vein Scaner   | Anti-Fake<br>Auto FAR<br>Minimal quality      | None<br>45                      |  |      |
|                                    |                      |                    |                                               |                                 |  | Save |

Контроллер перезагрузится, после этого индикация считывателей изменится на синюю. Данный режим индикации свидетельствует о том, что считыватели готовы к работе.

После добавления серийных номеров считывателей в web интерфейсе контроллера, перейдите в ПО Biosmart-Studio. В разделе устройства выберите требуемый контроллер Unipass, кликните по нему правой кнопкой мыши и нажмите "поиск локальный". Считыватели будут найдены и появятся в ПО.

## Связанные статьи

- Как настроить Prox-E и два считывателя при подключении к турникету?
- Как добавить считыватели PV-WM к контроллеру BioSmart Unipass
- Какие параметры ключа выставлять в Bolid при работе его с wiegand выходом Unipass
- Почему, после восстановления связи с контроллером, события не загрузились в журнал?
- Контроллер нашелся автопоиском, есть в списке устройств, но изменить свойства контроллера или назначить доступ, нельзя?